## Provider/Course Search and My CE Status

## Provider/Course Search and My CE Status

|   |                                  | PAGE(S) |
|---|----------------------------------|---------|
| ≻ | Home Screen                      | 2       |
| ≻ | Provider/ Course Search          | 3-4     |
| ≻ | Provider Search Results          | 5       |
| ≻ | Provider Information Screen      | 6       |
| ≻ | Future Course List for Subject   | 7       |
| ≻ | Course Details                   | 8-9     |
| ≻ | Course Search Results            | 10      |
| ≻ | Subject Detail                   | 11      |
| ≻ | Future Course for Subject        | 12      |
| ≻ | Course Details                   | 13      |
| ► | My CE Status                     | 14-18   |
|   | My CE Status – My Agents' Status | 19      |

### Home Screen

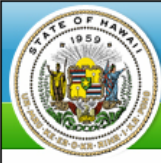

Department of Commerce & Consumer Affairs

REAL ESTATE BRANCH (REB)

POWERED BY Chawaii.gov

#### Home Provider/Course Search My CE Status Provider Admin

#### **Online Real Estate Continuing Education**

Licensees are required to complete 10 hours of approved continuing education courses for each two-year license period (January 1 of odd-numbered years through December 31 of even-numbered years); also referred to as the licensing biennium.

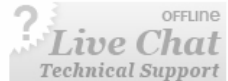

Licensees intending to renew their license on an active status by the renewal deadline of November 30 (even-numbered years) must complete 10 hours of approved continuing education courses during the biennium. The required continuing education hours include four (4) hours for the commission designated core course, which may be offered in a two-part format or as a four (4) hour core course, and six (6) hours of elective credit hours.

Licensees will receive course completion certificates marked "elective" for elective courses and course completion certificate marked "core" for core courses, when they complete each course.

Continuing education providers must verify the license status of a course participant prior to issuing a certificate.

A licensee issued a Hawaii real estate salesperson's license in an even-numbered year (for example 2008), who renews their license by November 30 of that evennumbered year (the renewal application deadline), will be deemed to have completed equivalent to the continuing education requirement and will not have to complete the continuing education requirement for this license renewal.

To Reactivate a License Before the End of the Current Biennium:

Reactivation of a license is a lengthy process. A licensee who intends to reactivate a license before the end of the current biennium, shall inform the continuing education provider of their intent prior to the class. This will ensure that the licensee receives the correct course completion certificates.

To reactivate a license before the end of the biennium, a licensee must first satisfy the prescribed continuing education hours of one prior renewal period. Licensees who wish to reactivate a license need at least 10 credit hours of continuing education (core course + elective courses). The previous biennium's core course is available through May 31 of odd-numbered years. After May 31, licensees who have not already completed this course shall complete four (4) continuing education elective courses.

About Us Subscription Services ADA Compliance Terms of Use Privacy Policy State Portal Comments Copyright © 2000-2007, Hawaii Information Consortium, LLC. All rights reserved.

3

### Provider/ Course Search

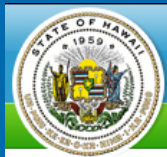

Department of Commerce & Consumer Affairs

REAL ESTATE BRANCH (REB)

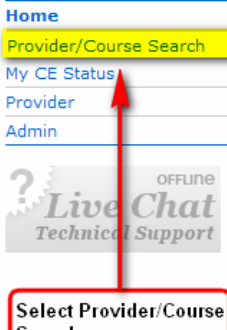

#### **Online Real Estate Continuing Education**

Licensees are required to complete 10 hours of approved continuing education courses for each two-year license period (January 1 of odd-numbered years through December 31 of even-numbered years); also referred to as the licensing biennium.

Licensees intending to renew their license on an active status by the renewal deadline of November 30 (even-numbered years) must complete 10 hours of approved continuing education courses during the biennium. The required continuing education hours include four (4) hours for the commission designated core course, which may be offered in a two-part format or as a four (4) hour core course, and six (6) hours of elective credit hours.

Search

Licensees will receive course completion certificates marked "elective" for elective courses and course completion certificate marked "core" for core courses, when they complete each course.

Continuing education providers must verify the license status of a course participant prior to issuing a certificate.

A licensee issued a Hawaii real estate salesperson's license in an even-numbered year (for example 2008), who renews their license by November 30 of that evennumbered year (the renewal application deadline), will be deemed to have completed equivalent to the continuing education requirement and will not have to complete the continuing education requirement for this license renewal.

To Reactivate a License Before the End of the Current Biennium:

Reactivation of a license is a lengthy process. A licensee who intends to reactivate a license before the end of the current biennium, shall inform the continuing education provider of their intent prior to the class. This will ensure that the licensee receives the correct course completion certificates.

To reactivate a license before the end of the biennium, a licensee must first satisfy the prescribed continuing education hours of one prior renewal period. Licensees who wish to reactivate a license need at least 10 credit hours of continuing education (core course + elective courses). The previous biennium's core course is available through May 31 of odd-numbered years. After May 31, licensees who have not already completed this course shall complete four (4) continuing education elective courses.

> About Us Subscription Services ADA Compliance Terms of Use Privacy Policy State Portal Comments Copyright © 2000-2007, Hawaii Information Consortium, LLC. All rights reserved.

POWERED BY POWERED BY

| Depart<br>Real estat                                                                                                    | ment of Commerce & Consumer Affairs<br>te branch (REB)                                            | POWERED BY <b>Collawaii</b>                                                                                                    | gov |
|----------------------------------------------------------------------------------------------------|---------------------------------------------------------------------------------------------------|----------------------------------------------------------------------------------------------------|-----|
| Home<br>Provider/Course Search<br>My CE Status<br>Provider<br>Admin<br>Conume<br>Conume<br>C | Course Search<br>Perform the search by:<br>PROVIDER NAME:<br>PROVIDER NAME:<br>SLAND:<br>         | COURSE<br>COURSE TYPE:<br>Select<br>COURSE STARTING DATE RANGE (MM/DD/YYYY):<br>TO<br>COURSE STARTING DATE RANGE (MM/DD/YYYY):<br>TO<br>COURSE STARTING DATE RANGE (MM/DD/YYYY):<br>TO<br>COURSE STARTING DATE RANGE (MM/DD/YYYY):<br>TO<br>COURSE STARTING DATE RANGE (MM/DD/YYYY):<br>TO<br>COURSE STARTING DATE RANGE (MM/DD/YYYY):<br>TO<br>COURSE STARTING DATE RANGE (MM/DD/YYYY):<br>TO<br>COURSE STARTING DATE RANGE (MM/DD/YYYY):<br>TO<br>COURSE STARTING DATE RANGE (MM/DD/YYYY):<br>COURSE STARTING DATE RANGE (MM/DD/YYYY):<br>COURSE MEDIUM:<br>COURSE MEDIUM:<br>COURSE M |     |
| الم                                                                                                    | bout Us Subscription Services ADA Compliance Term:<br>Copyright © 2000-2007, Hawaii Information C | s of Use Privacy Policy State Portal Comments<br>onsortium, LLC. All rights reserved.                                                                                                    |     |

#### Steps:

- 1. Select provider search type
- 2. Enter provider name
- 3. Select island from drop down menu
- 4. Select state from drop down menu
- 5. Click search
- Note: Not all fields are required. For example, selecting the provider search type and clicking search will provide a list of all providers.

## **Provider Search Results**

| Home       Search - Results         Provider/Course Search       NOTE: Search Results will provide a list consisting of providers with tubure course dates.         Provider       Admin         Admin <ul> <li>City</li> <li>Island</li> <li>Status</li> </ul> Ima Good Teacher       Honolulu       Oahu       Ac         Select the provider by clicking name <ul> <li>Revise Search</li> <li>About Us</li> <li>Subscription Services</li> <li>ADA Compliance</li> <li>Terms of Use</li> <li>Privacy Policy</li> <li>State Portal</li> <li>Comments</li> <li>Copyright © 2000-2007, Hawaii Information Consortium, LLC. All rights reserved.</li> </ul> | Depart<br>REAL ESTA                                                     | tment of Commerce & (<br>ATE BRANCH (REB)                             | Consumer Affairs                                                          |                                                         | FOWE           | RED BY <b>Chawaii.gov</b> |
|----------------------------------------------------------------------------------------------------|-------------------------------------------------------------------------|-----------------------------------------------------------------------|---------------------------------------------------------------------------|---------------------------------------------------------|----------------|---------------------------|
| Admin <ul> <li>City</li> <li>Island</li> <li>Status</li> <li>Ima Good Teacher</li> <li>Honolulu</li> <li>Oahu</li> <li>Ac</li> <li>Select the provider by clicking name</li> <li> <ul> <li>Revise Search</li> </ul> </li> </ul> <li>About Us</li> <li>Subscription Services</li> <ul> <li>ADA Compliance</li> <li>Terms of Use</li> <li>Privacy Policy</li> <li>State Portal</li> <li>Comments</li> <li>Copyright © 2000-2007, Hawaii Information Consortium, LLC: All rights reserved.</li> </ul>                                                                                                    | Home<br><mark>Provider/Course Search</mark><br>My CE Status<br>Provider | Search - Result                                                       | S<br>NOTE: Search Results will provide a list<br>future course da         | consisting of providers with ates.                      |                |                           |
| « Revise Search<br>About Us Subscription Services ADA Compliance Terms of Use Privacy Policy State Portal Comments<br>Copyright © 2000-2007, Hawaii Information Consortium, LLC. All rights reserved.                                                                                                    | Admin<br>Onune<br>Live Chat<br>Technical Support                        | - Name<br>Ima Good Teacher                                            | elect the provider by clicking name                                       | <ul> <li>City</li> <li>Honolulu</li> </ul>              | Island<br>Oahu | Status<br>Active          |
|                                                                                                    | )                                                                       | « Revise Search<br>About Us Subscription Services<br>Copyright © 2000 | ADA Compliance Terms of Use F<br>-2007, Hawaii Information Consortium, Li | Privacy Policy State Portal<br>LC. All rights reserved. | Comments       |                           |

### **Provider Information Screen**

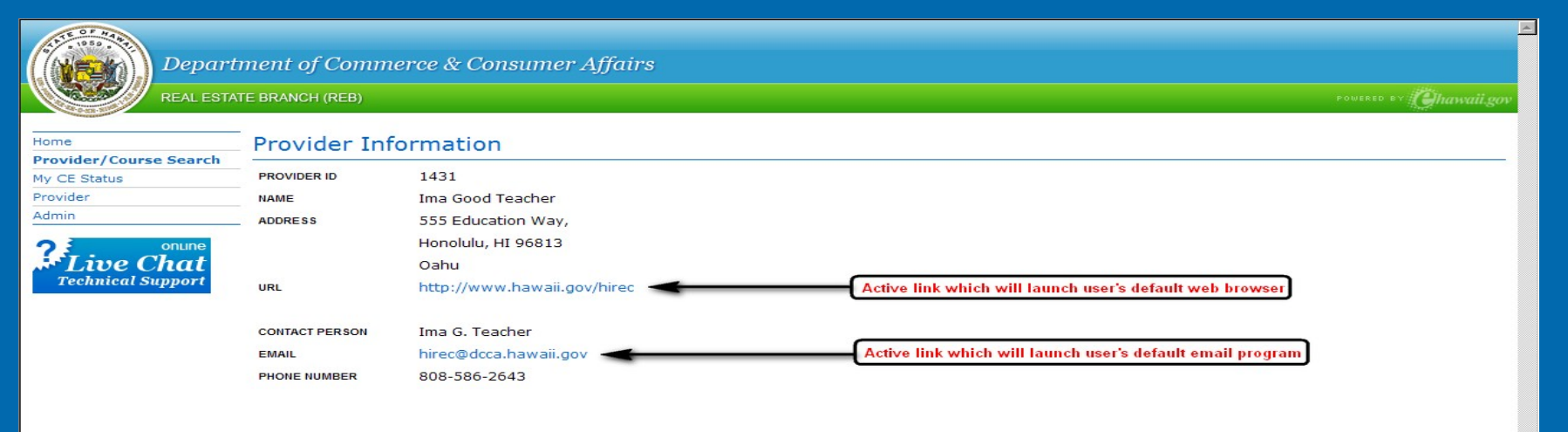

#### Subjects

Records 1 to 3 from 3

| Subject ID | ۲ | Description                                                          | Status | Expiration Date |
|------------|---|----------------------------------------------------------------------|--------|-----------------|
| AA         |   | INTRODUCTION TO BROKER MANAGEMENT                                    | Active | 12/31/2008      |
| FG         |   | BUYER REPRESENTATION IN REAL ESTATE (INTERNET)                       | Active | 12/31/2008      |
| ZA2        |   | (CORE) PART A - REAL ESTATE LAW UPDATE AND AGENCY OVERVIEW 2007-2008 | Active | 12/31/2008      |

« Back to Search Results

About Us Subscription Services ADA Compliance Terms of Use Privacy Policy State Portal Comments Copyright © 2000-2007, Hawaii Information Consortium, LLC. All rights reserved.

Y

## Future Course List for Subject

| Departs<br>REAL ESTAT  | ment of Com<br>TE BRANCH (REB) | merce & Consu               | mer Affairs                                                            |                                                                                           |                 | rowereto r√ Qhawaii.gov |
|------------------------|--------------------------------|-----------------------------|------------------------------------------------------------------------|-------------------------------------------------------------------------------------------|-----------------|-------------------------|
| Home                   | Future Cou                     | urse List                   |                                                                        |                                                                                           |                 |                         |
| Provider/Course Search | PROVIDER ID                    | 1431                        |                                                                        |                                                                                           |                 |                         |
| Provider               | NAME                           | Ima Good Teac               | her                                                                    | 1                                                                                         |                 |                         |
| Admin                  | ADDRESS                        | 555 Education               | Way                                                                    | 1                                                                                         |                 |                         |
|                        |                                | Hopolulu HI 96              | 813                                                                    |                                                                                           |                 |                         |
| Tipe Chat              |                                | Oahu                        |                                                                        | BROKER MANAGEMENT                                                                         | DN TO           |                         |
| Technical Support      | URI                            | http://www.ba               | waji dov/birec                                                         |                                                                                           |                 |                         |
|                        | UNL .                          | http://www.ha               | waii.gov/miec                                                          | 1                                                                                         |                 |                         |
|                        | CONTACT PERSON                 | Ima G. Teacher              |                                                                        | 1                                                                                         |                 |                         |
|                        | EMAIL                          | hirec@dcca.hav              | vaji dov                                                               | 1                                                                                         |                 |                         |
|                        | PHONE NUMBER                   | 808-586-2643                | langov                                                                 | 1                                                                                         |                 |                         |
|                        |                                | 000 000 2010                |                                                                        |                                                                                           |                 |                         |
|                        | Subject: INT                   | RODUCTION TO                | BROKER MANAGEMENT (                                                    | Elective)                                                                                 |                 |                         |
|                        | Courses                        |                             |                                                                        |                                                                                           |                 |                         |
|                        |                                |                             |                                                                        |                                                                                           |                 |                         |
|                        |                                |                             |                                                                        |                                                                                           |                 |                         |
|                        | Course ID 🔻                    | Start Date & Time           | Location                                                               |                                                                                           | Instructor Name | Enrollment Status       |
|                        | C10                            | 08/25/2008 10:00<br>AM      | 555 Education Way<br>Honolulu, Hawaii 96813<br>Oahu                    |                                                                                           | Educator, Best  | Open                    |
|                        | « Back to Search F             | Results                     | Selecting Course ID will provide course details                        |                                                                                           |                 |                         |
|                        | 0                              | About Us Subscripti<br>Copy | on Services ADA Compliance Te<br>right © 2000-2007, Hawaii Information | rms of Use Privacy Policy State Portal Comment<br>n Consortium, LLC. All rights reserved. | •               |                         |
|                        |                                |                             |                                                                        |                                                                                           |                 |                         |

### **Course Details**

| Depar                        | "tment of Comm      | erce & Consumer Affairs             | POWERED BY Chawaii.gov |
|------------------------------|---------------------|-------------------------------------|------------------------|
| ome<br>rovider/Course Search | Course Deta         | ail                                 |                        |
| ly CE Status<br>rovider      | INTRODUCT           | ION TO BROKER MANAGEMENT (Elective) |                        |
|                              | COURSE ID           | C10                                 |                        |
| onune                        | LOCATION            | 555 Education Way                   |                        |
| Technical Support            |                     | Honolulu, HI 96813                  |                        |
| **                           |                     | Oahu                                |                        |
|                              | START DATE          | 08/25/2008 10:00 AM                 |                        |
|                              | INSTRUCTOR          | Best Educator                       |                        |
|                              | CAPACITY            | 30                                  |                        |
|                              | SPACE AVAILABLE     | 0                                   |                        |
|                              | CREDITS             | 3                                   |                        |
|                              | FEE                 | \$50.00                             |                        |
|                              | FEE2                | \$0.00                              |                        |
|                              | BIENNIUM(S)         | 2008                                |                        |
|                              | Provider Inform     | nation                              |                        |
|                              | PROVIDER ID         | 1431                                |                        |
|                              | PROVIDER NAME       | Ima Good Teacher                    |                        |
|                              | ADDRESS             | 555 Education Way                   |                        |
|                              |                     | Honolulu, HI 96813                  |                        |
|                              |                     | Oahu                                |                        |
|                              | URL                 | http://www.hawaii.gov/hirec         |                        |
|                              | CONTACT PERSON      | Ima G. Teacher                      |                        |
|                              | E-MAIL              | hirec@dcca.hawaii.gov               |                        |
|                              | PHONE               | 808-586-2643                        |                        |
|                              | « Back to Future Co | burse List                          |                        |

About Us Subscription Services ADA Compliance Terms of Use Privacy Policy State Portal Comments Copyright © 2000-2007, Hawaii Information Consortium, LLC. All rights reserved.

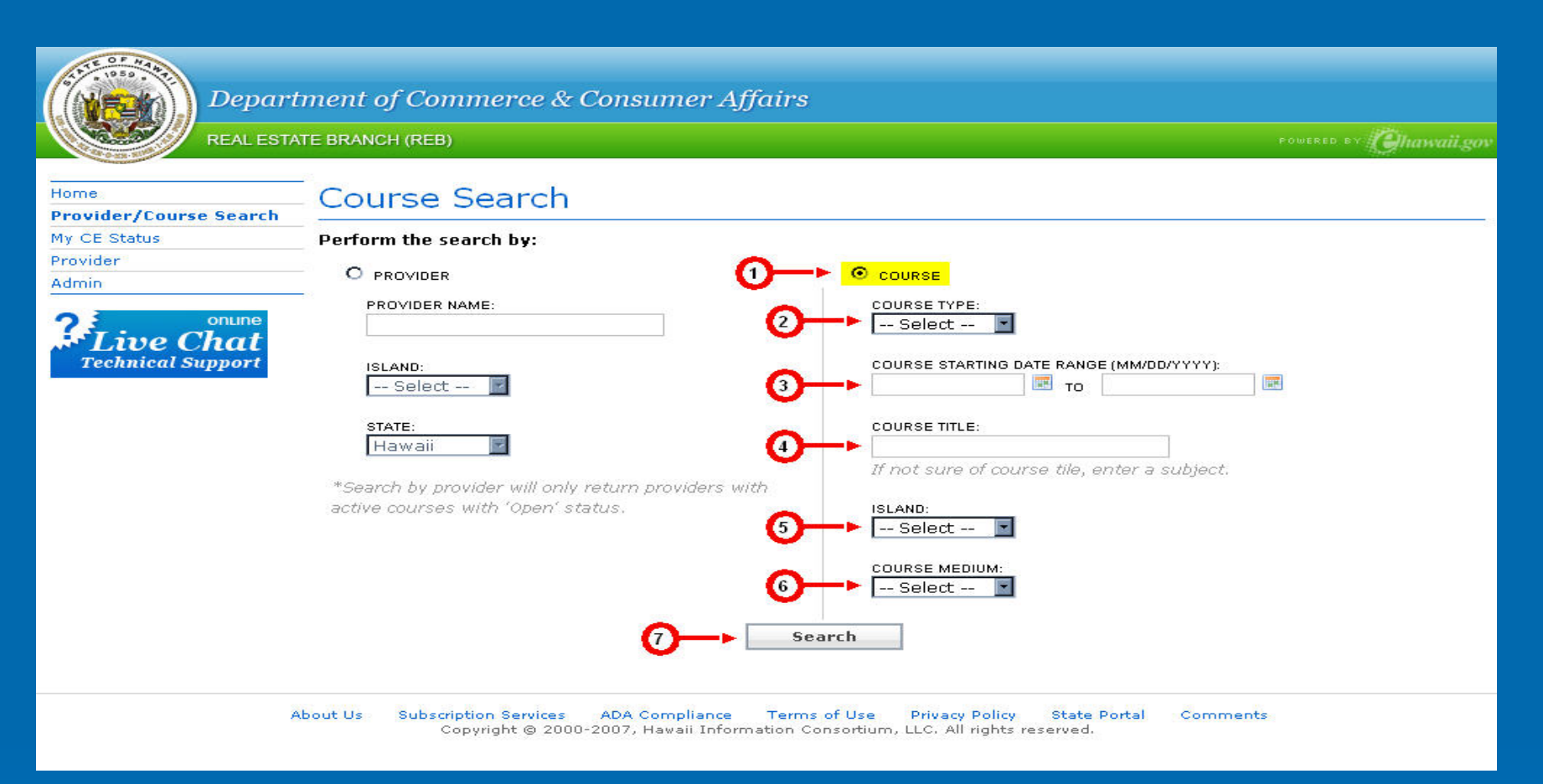

#### Steps:

- 1. Select course search type
- 2. Select course title from drop down menu
- 3. Enter date range
- 4. Enter course title or subject

- 5. Select island from drop down menu
- 6. Select course medium from drop down menu
- 7. Click search

NOTE: Not all fields are required.

### **Course Search Results**

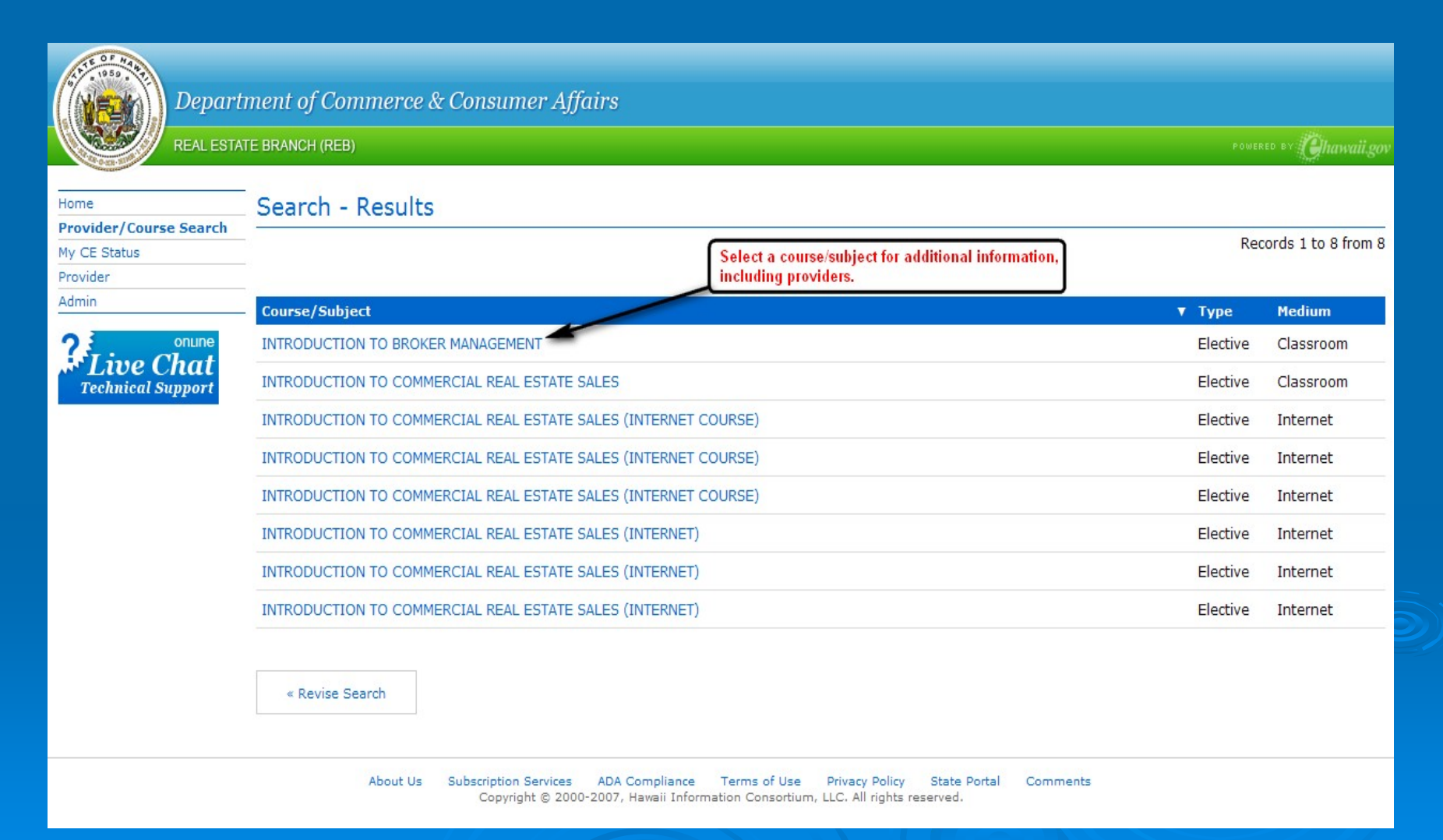

### Subject Detail

![](_page_11_Picture_1.jpeg)

### **Future Course for Subject**

![](_page_12_Figure_1.jpeg)

### **Course Details**

|                  | Course Dot-                                     | - 10                                |  |
|------------------|-------------------------------------------------|-------------------------------------|--|
| er/Course Search | Course Deta                                     | 311                                 |  |
| Status           | INTRODUCT                                       | TON TO BROKER MANAGEMENT (Elective) |  |
|                  |                                                 |                                     |  |
|                  | COURSE ID                                       | C10                                 |  |
| ne Chat          | LOCATION                                        | 555 Education Way                   |  |
| hnical Support   |                                                 | Honolulu, HI 96813                  |  |
|                  |                                                 | Oahu                                |  |
|                  | START DATE                                      | 08/25/2008 10:00 AM                 |  |
|                  | INSTRUCTOR                                      | Best Educator                       |  |
|                  | CAPACITY                                        | 30                                  |  |
|                  | SPACE AVAILABLE                                 | 0                                   |  |
|                  | CREDITS                                         | 3                                   |  |
|                  | FEE                                             | \$50.00                             |  |
|                  | FEE2                                            | \$0.00                              |  |
|                  | BIENNIUM(S)                                     | 2008                                |  |
|                  | Provider Inform<br>PROVIDER ID<br>PROVIDER NAME | 1431<br>Ima Good Teacher            |  |
|                  | ADDRESS                                         | Josekity IV 06812                   |  |
|                  |                                                 | Cabu                                |  |
|                  | URL                                             | http://www.hawaii.gov/hirec         |  |
|                  | CONTACT PERSON                                  | Ima G. Teacher                      |  |
|                  | E-MAIL                                          | hirec@dcca.hawaii.gov               |  |
|                  | PHONE                                           | 808-586-2643                        |  |
|                  |                                                 |                                     |  |

### My CE Status

![](_page_14_Picture_1.jpeg)

Department of Commerce & Consumer Affairs

REAL ESTATE BRANCH (REB)

Home
Provider/Course Search
My CE Status
Provider
Admin
Chat
Support
Select My CE Status

#### **Online Real Estate Continuing Education**

Licensees are required to complete 10 hours of approved continuing education courses for each two-year license period (January 1 of odd-numbered years through December 31 of even-numbered years); also referred to as the licensing biennium.

Licensees intending to renew their license on an active status by the renewal deadline of November 30 (even-numbered years) must complete 10 hours of approved continuing education courses during the biennium. The required continuing education hours include four (4) hours for the commission designated core course, which may be offered in a two-part format or as a four (4) hour core course, and six (6) hours of elective credit hours.

Licensees will receive course completion certificates marked "elective" for elective courses and course completion certificate marked "core" for core courses, when they complete each course.

Continuing education providers must verify the license status of a course participant prior to issuing a certificate.

A licensee issued a Hawaii real estate salesperson's license in an even-numbered year (for example 2008), who renews their license by November 30 of that even-numbered year (the renewal application deadline), will be deemed to have completed equivalent to the continuing education requirement and will not have to complete the continuing education requirement for this license renewal.

To Reactivate a License Before the End of the Current Biennium:

Reactivation of a license is a lengthy process. A licensee who intends to reactivate a license before the end of the current biennium, shall inform the continuing education provider of their intent prior to the class. This will ensure that the licensee receives the correct course completion certificates.

To reactivate a license before the end of the biennium, a licensee must first satisfy the prescribed continuing education hours of one prior renewal period. Licensees who wish to reactivate a license need at least 10 credit hours of continuing education (core course + elective courses). The previous biennium's core course is available through May 31 of odd-numbered years. After May 31, licensees who have not already completed this course shall complete four (4) continuing education elective courses.

About Us Subscription Services ADA Compliance Terms of Use Privacy Policy State Portal Comments Copyright © 2000-2007, Hawaii Information Consortium, LLC. All rights reserved.

POWERED BY Allawaii.gov

![](_page_15_Picture_0.jpeg)

### Steps:

- 1. Select a license type from the drop down menu
- 2. Enter license number
- 3. Enter last four digits of SSN or four digit file number
- 4. Click submit

| Depar                                                       | "tment oj<br>IATE BRANCI | f Commerce<br>(REB)                                                          | e & (            | Consume     | er Affairs      |          |             |                       |                |
|-------------------------------------------------------------|--------------------------|------------------------------------------------------------------------------|------------------|-------------|-----------------|----------|-------------|-----------------------|----------------|
| Home                                                        | My CE                    | E Status                                                                     |                  |             |                 |          |             |                       |                |
| My CE Status                                                | NAME                     | What                                                                         | A Sell           | er          |                 |          | [           | Credit Hours          |                |
| Courses Completed                                           | SSN                      | xxx-                                                                         | xx-12            | 34          |                 |          |             |                       | 10             |
| My Agents' Status                                           | LICENSE TYP              | E & NO. RB-96                                                                | 3765             |             |                 |          |             | CREDIT HOURS REQUIRED | 10             |
| Provider                                                    |                          | WHAT                                                                         | ASE              | LLER        |                 |          |             | CORE                  | 4              |
| Admin                                                       | CURNEND EN               | LTD                                                                          | FKITE            | 5           |                 |          |             | ELECTIVE              | 6              |
|                                                             |                          |                                                                              |                  |             |                 |          | 7           | CREDIT HOURS EARNED   | 0              |
| ?                                                           | STATUS                   | ACTIV                                                                        | /E               |             |                 |          | -           | CREDIT HOURS NEEDED   | 10             |
| Technical Support                                           | NEXT RENEW               | AL DATE 12/31                                                                | /2006            | 3           |                 | /        |             | CORE                  | 4              |
|                                                             | No                       | CE Credit                                                                    | s ea             | arned th    | is              |          |             | ELECTIVE              | 6              |
|                                                             | Course ID                | Subject                                                                      |                  | No. Credits | Certificate No. | Biennium | Course Type | e Credit Earned Date  | Order Re-Print |
| Active links are in blue. By selecting                      | 603004                   | THE CODE OF<br>ETHICS-YOUR<br>PROMISE OF<br>PROFESSIONA                      | LISM             | 3           | 26326           | 2006     | ELECTIVE    | 07/07/2006            | D 🆴            |
| the course ID you<br>are provided with<br>the Course Detail | 6NF006                   | DUTIES IN<br>CONFLICT-<br>HANDLING TH<br>OFFICE<br>TRANSACTION               | E 1N-            | 3           | 25630           | 2006     | ELECTIVE    | 05/31/2006            | □ 🌥            |
|                                                             | 61.V180                  | (CORE) REAL<br>ESTATE LAW<br>REVIEW & UPD<br>2005-2006                       | DATE             | 4           | 17844           | 5006     | CORE        | 05/30/2006            | □ 🖴            |
|                                                             | SMY004                   | FOUR STEPS T<br>AVOID LEGAL<br>CLAIMS                                        | 0                | 3           | 14100           | 2006     | ELECTIVE    | 06/01/2005            | □ 🖴            |
|                                                             | 4LP016                   | (CORE) AGEN<br>DISCOVERY A<br>DISCLOSURE-<br>PRACTICING<br>"ABOVE THE B      | ND               | 4           | 19302           | 2004     | CORE        | 10/15/2004            | E 🐣            |
|                                                             | 4AF003                   | WILLS, TRUST<br>REAL ESTATE                                                  | S 8.             | 3           | 29204           | 2004     | ELECTIVE    | 09/08/2004            | E 🐣            |
|                                                             | 4LS139                   | (CORE) REAL<br>ESTATE LAW<br>REVIEW &<br>UPDATE/ETHIC<br>2003-2004           | s                | 4           | 15142           | 2004     | CORE        | 07/27/2004            | E 🏝            |
|                                                             | 3HV016                   | NAR CODE OF<br>ETHICS MADE<br>EASY                                           |                  | з           | 12923           | 2004     | ELECTIVE    | 11/07/2003            | E 🔒            |
|                                                             | 2R.R005                  | HOMEOWNER'<br>TAX STRATEG                                                    | SIES             | 3           | 15233           | 2002     | ELECTIVE    | 10/23/2002            | E 🔒            |
|                                                             | 11.0007                  | (C) REAL EST/<br>LAW UPDATE I<br>ETHICS 2001-<br>RESIDENTIAL<br>SALES ETHICS | ATE<br>8<br>2002 | 4           | 00636           | 2002     | CORE        | 09/07/2001            | □ 🌥            |
|                                                             | 1AP001                   | PURCHASE,<br>OWNERSHIP 8<br>MANAGEMENT<br>CONDOMINIU                         | OF               | 3           | 00789           | 2002     | ELECTIVE    | 09/07/2001            | E 🏝            |
|                                                             | 9LB049                   | (C) LAW<br>UPDATE/ETHIO<br>1999-2000                                         | cs               | 4           | 01230           | 2000     | CORE        | 10/01/1999            | =              |

### Sample My CE Status View

| ALL OF MALE |
|-------------|
| Warde       |
|             |
|             |
|             |

| Home                   | Course Deta      | ail      |
|------------------------|------------------|----------|
| Provider/Course Search |                  |          |
| My CE Status           |                  |          |
| Provider               | INTRODUCT        | 10N 101  |
| Admin                  |                  |          |
|                        | COURSE ID        | C10      |
| Line Chat              | LOCATION         | 555 Educ |
| Technical Support      |                  | Honolulu |
|                        |                  | Oahu     |
|                        | START DATE       | 08/25/20 |
|                        | INSTRUCTOR       | Best Edu |
|                        | CAPACITY         | 30       |
|                        | SPACE AVAILABLE  | 0        |
|                        | of not not noted | •        |

| Course Dett     |                                     |
|-----------------|-------------------------------------|
| INTRODUCT       | ION TO BROKER MANAGEMENT (Elective) |
| COURSE ID       | C10                                 |
| LOCATION        | 555 Education Way                   |
|                 | Honolulu, HI 96813                  |
|                 | Oahu                                |
| START DATE      | 08/25/2008 10:00 AM                 |
| INSTRUCTOR      | Best Educator                       |
| CAPACITY        | 30                                  |
| SPACE AVAILABLE | 0                                   |
| CREDITS         | 3                                   |
| FEE             | \$50.00                             |
| FEE2            | \$0.00                              |
| BIENNIUM(S)     | 2008                                |

### Sample Course Detail

Provider Information

| 1431                          |                                                                                                    |
|-------------------------------|----------------------------------------------------------------------------------------------------|
| Ima Good Teacher              |                                                                                                    |
| 555 Education Way             |                                                                                                    |
| Honolulu, HI 96813            |                                                                                                    |
| Oahu                          |                                                                                                    |
| http://www.hawaii.gov/hirec 🗲 | Active link which will launch user's default web browser                                                   |
| Ima G. Teacher                |                                                                                                    |
|                               | 1431<br>Ima Good Teacher<br>555 Education Way<br>Honolulu, HI 96813<br>Oahu<br>http://www.hawaii.gov/hirec |

Active link which will launch the user's default email program hirec@dcca.hawaii.gov 🗲 808-586-2643

« Back to Future Course List

E-MAIL

PHONE

About Us Subscription Services ADA Compliance Terms of Use Privacy Policy State Portal Comments Copyright © 2000-2007, Havaii Information Consortium, LLC. All rights reserved.

# My CE Status

| Depar<br>REAL EST                                                                                                    | tment of Commer<br>Ate branch (reb)                                                                       | rce & Consumer Affairs        |  |                   |                        |                            |
|----------------------------------------------------------------------------------------------------|----------------------------------------------------------------------------------------------------|-------------------------------|--|-------------------|------------------------|----------------------------|
| Home<br>Provider/Course Search<br>My CE Status<br>Courses Completed                                                                                                    | My Agents' Status     Records 1 to 10 from     COLDWELL BANKER PACIFIC PROPERTIES LTD - Agent Status List |                               |  |                   |                        |                            |
| Logout                                                                                                    | License No. 🔻 Lic                                                                                         | ensee Name                    |  | Next Renewal Date | Core Credits<br>Needed | Elective<br>Credits Needed |
| Provider                                                                                                    | RB                                                                                                    |                               |  | 12/31/2008        | 4                      | 4 6                        |
| Admin                                                                                                    | RB                                                                                                    |                               |  | 12/31/2008        | 4                      | 4 <mark>3</mark>           |
| onune<br>Live Chat<br>Technical Support                                                                                                    | RB                                                                                                    |                               |  | 12/31/2008        | 4                      | f 6                        |
|                                                                                                    | RB                                                                                                    |                               |  | 12/31/2008        | 4                      | 4 3                        |
|                                                                                                    | RB                                                                                                    |                               |  | 12/31/2008        | 2                      | 2 0                        |
|                                                                                                    | RB-                                                                                                    |                               |  | 12/31/2008        | 4                      | 4 6                        |
|                                                                                                    | RB                                                                                                    |                               |  | 12/31/2008        | 4                      | <b>ц з</b>                 |
|                                                                                                    | RB                                                                                                    |                               |  | 12/31/2008        | 4                      | 4 6                        |
|                                                                                                    | RB                                                                                                    | 22<br>12                      |  | 12/31/2008        | 4                      | 4 <mark>6</mark>           |
|                                                                                                    | RB                                                                                                    |                               |  | 12/31/2008        | 4                      | <b>і</b> з                 |
|                                                                                                    | Records per page: 1                                                                                       | 0   20   50   100   250   500 |  |                   | Page: first « 1 2      | 3 <mark>4 5 » l</mark> ast |
| About Us Subscription Services ADA Compliance Terms of Use Privacy Policy State Portal Comments<br>Copyright © 2000-2007, Hawaii Information Consortium, LLC, All rights reserved. |                                                                                                    |                               |  |                   |                        |                            |

NOTE: Agent status is only available when logging in as the entity (not the principal broker). Entities include corporation, partnerships, limited liability companies (LLC) and limited liability partnerships.

19